## マス目入りのメモ用紙を作ってみよう

エクセルは、縦横(列と行)に仕切られた表になっています。

この縦横の幅を同じにすることにより方眼紙ができます。

方眼に仕切ってある用紙は、メモを書くときに縦方向や横方向に揃えやすく、後で見な した時読みやすくなります。メモ帳として方眼に仕切ってある用紙は売られていますが、 自分の欲しい用紙サイズ、方眼のサイズはなかなか見つからないものです。

エクセルの縦横に仕切られた表を方眼紙メモとして印刷すれば、自分の好みのサイズ、 方眼のサイズの方眼紙メモを作ることができます。しかし、エクセルの標準ビューでは、 列の幅をピクセルまたは標準半角文字での文字数で、行の高さをピクセルまたはポイント で表示、設定するので、好む方眼のサイズを設定しにくいです。普段使用しているセンチ メートルまたはミリメートルで設定できれば方眼紙メモが作りやすくなります。

以下方眼紙メモの作り方を記します。

1. シート右下の [ページレイアウト] ボタンをクリックして、[ページレイアウト] 表示に切り替えておきます。

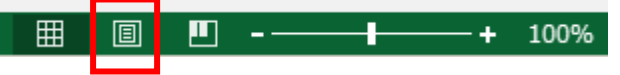

2. 続けてワークシートの左上をクリックしてセルを全選択します。

| A1          | $   \times \sqrt{f_i} $ | Ŷ           |  |  |
|-------------|-------------------------|-------------|--|--|
| - 8- 1      |                         |             |  |  |
| 6.          | グリックしてヘッダーを追加           | アリックレ       |  |  |
| 1<br>2<br>3 |                         | クルタルモデータを追加 |  |  |
| 5 6 7       |                         |             |  |  |
| * 10<br>11  |                         |             |  |  |

- 2 / 5
- 3. セルを全選択したシートのいずれかの列番号の境界線にポインターを移動し、左右両 やじるし付の十字が表示されたら右クリックして、表示されたメニューの[列の幅] を選択します。

| Ж        | 切り取り(工)                 |
|----------|-------------------------|
| Ē        | ⊐ピ−( <u>C</u> )         |
| Ê        | 貼り付けのオプション:             |
|          | Ĉ                       |
|          | 形式を選択して貼り付け( <u>S</u> ) |
|          | 挿入( <u>I</u> )          |
|          | 削除( <u>D)</u>           |
|          | 数式と値のクリア( <u>N</u> )    |
| e-<br>0- | セルの書式設定( <u>F</u> )     |
|          | 列の幅( <u>C</u> )         |
|          | 非表示( <u>H</u> )         |
|          | 再表示( <u>U</u> )         |
|          |                         |

4. [列幅] ダイアログボックスが表示されたら [列幅] の欄に方眼紙のサイズを入力し ます。この時の単位は表示されている『cm』です。たとえば 5mm にしたいときは 「0.5」(cm)を入力して [OK] ボタンをクリックします。

| 列幅 ? 🗙                 |       |  |  |  |
|------------------------|-------|--|--|--|
| 列幅( <u>C</u> ): 1.75cm |       |  |  |  |
| ОК                     | キャンセル |  |  |  |

5. 列幅が変更されたシートのいずれかの行番号の境界線にポインターを移動し、上下両 やじるし付の十字が表示されたら右クリックして、表示されたメニューの[行の高

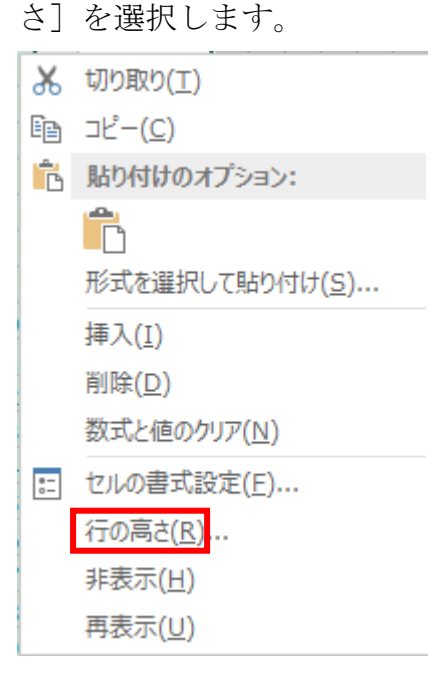

3/5

6. [行の高さ] ダイアログボックスが表示されたら [行の高さ] の欄に方眼紙のサイズ を入力します。この時の単位は表示されている 『cm』です。たとえば 5mmにした いときは「0.5」(cm)を入力して [OK] ボタンをクリックします。

| 行の高さ                     | <u>? ×</u> |  |  |  |  |
|--------------------------|------------|--|--|--|--|
| 行の高さ( <u>R</u> ): 0.48cm |            |  |  |  |  |
| ОК                       | キャンセル      |  |  |  |  |

7. 下の図のように縦横それぞれ 5mm の方眼ができます。

| At .                                                                                                    | $\cdot    \times \checkmark f_{t} $                                    | ~<br>~                             |
|----------------------------------------------------------------------------------------------------|------------------------------------------------------------------------|------------------------------------|
| *                                                                                                    | A B C D C F G H I J K L H N O F Q R S T R V W X V Z AAABACADAEAFAGAHAI | AJ AKALAMANAGAPAGARASATAUAVAVAXAYY |
| i. Ki                                                                                                    | グルックしてヘッダーを追加                                                          | 00900                              |
| 1 × 3 4 5 6 7 8 9 18 11 12 13 14 11 19 11 19 11 |                                                                        |                                    |

8. 罫線の種類と色を設定するため [ホーム] タブの [フォント] グループの右下にある 小さなやじるしをクリックします。

| ファイル    | 木-       | Ŀ  | 挿入  |    | ページ レイアウト | 数式  | Ĵ, | 5 |
|---------|----------|----|-----|----|-----------|-----|----|---|
| 6       | 6        | MS | Pゴシ | ック | - 11      | • A | A  | 3 |
| 貼り付け    | ≝ *<br>¥ | В  | ΙU  | *  | 🗄 • 🙆 • 🗚 | - 2 | ř. | = |
| クリップボート | × ات     |    |     |    | フォント      |     | 5  |   |

9. 表示された [セルの書式設定] ダイアログボックスの [罫線] タブをクリックしま

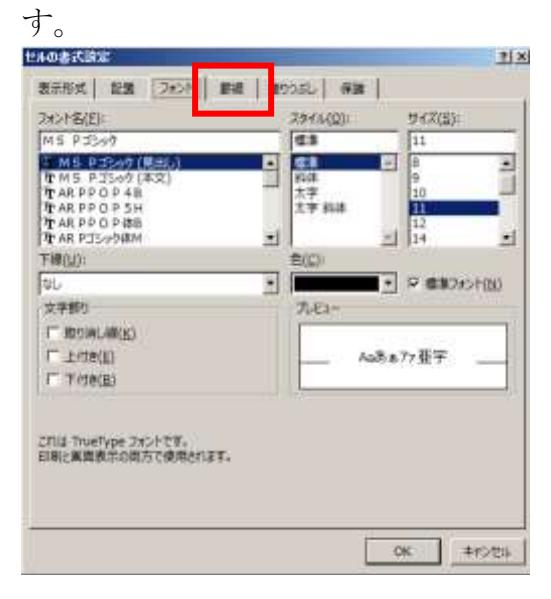

4/5

 10. できるだけ目立たない罫線とするために、[スタイル] は細かい波線を選び、[色] は枠の右にある下向き▼をクリックして表示されたパレットの黒のうち一番薄い色ま たは青系の薄い色を選びます。[スタイル] と [色] を選んだら [外枠] と [内側] をクリックします。{OK] ボタンをクリックします。

| セルの書式設定                                                             |                                                                                                    | <u>? ×</u> |
|---------------------------------------------------------------------|----------------------------------------------------------------------------------------------------|------------|
| 表示形式 配置                                                             | フォント 罫線 塗りつぶし 保護                                                                                                    |            |
| 線<br>スタイル( <u>S</u> ):<br>なし<br>・・・・・・・・・・・・・・・・・・・・・・・・・・・・・・・・・・・ | プリセット         ジレ(N)         タレ(N)         外枠(Q)         方し(N)         水中(Q)         丁         文字列         文字列         文字列         文字列         文字列         文字列         文字列         文字列         文字列         ア         ア        ア |            |
|                                                                     | OK =+p>                                                                                                    | ten        |

11. 欲しいメモ用紙のサイズを [ページレイアウト] タブの [ページ設定] グループの [サイズ] アイコンをクリックして表示されたメニューから選びます。

| 7746<br>王<br>王<br>子<br>子<br>子<br>子<br>子<br>子<br>子<br>子<br>子<br>子<br>子<br>一<br>男<br>二<br>子<br>子<br>子<br>子<br>子<br>子<br>子<br>子<br>子<br>子<br>子<br>子<br>子<br>子<br>子<br>子<br>子<br>子 |                                                                        |                                    |
|----------------------------------------------------------------------------------------------------|------------------------------------------------------------------------|------------------------------------|
| AJ58                                                                                                    | I X ✓ fx I X ✓ fx I X I X ✓ fx I X X Y X X X X X X X X X X X X X X X X | AJ AKALAMANAQAPAQARASATAUAYANAKAYA |
| 1 2 2 4 5 6                                                                                                    | クリックしてヘッダーを追加                                                          | 97990.13-9854200                   |

 12. 欲しいメモ用紙の余白を [ページレイアウト] タブの [ページ設定] グループの [余白] アイコンをクリックして表示されたメニューから選ぶか、[ユーザー設定の 余白] をクリックして表示された [ページ設定] ダイアログボックスの [余白] タブ をクリックして上、下、右、左にそれぞれ数値を設定します。

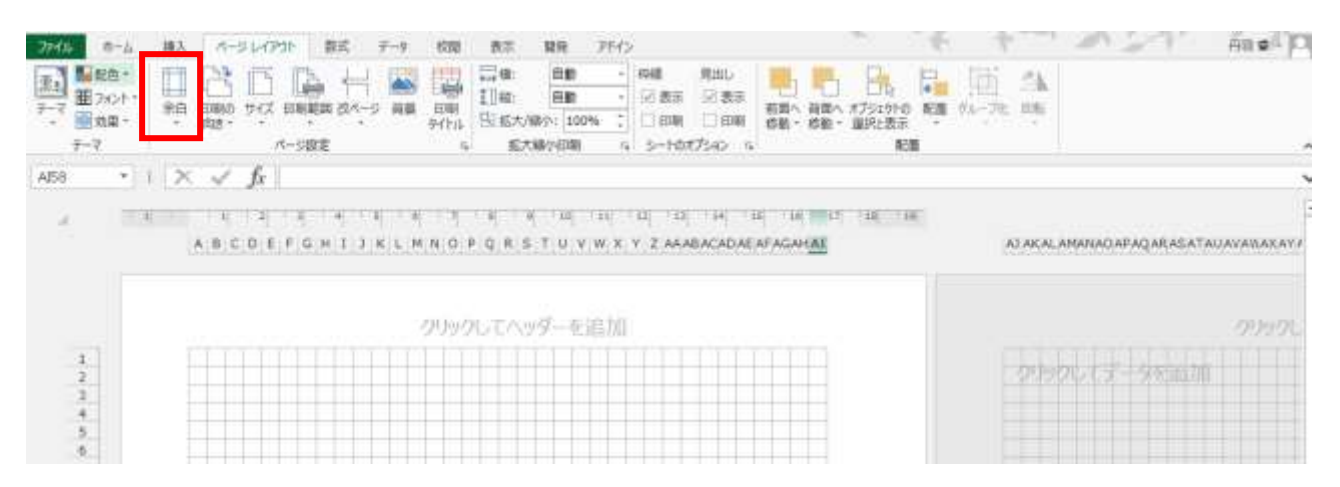

- 13. 1ページ目の右下のセルに [Space] を入力します。エクセルは何か記入があるセ ルまでしか印刷しないようになっているためです。
- 14. 必要な部数の印刷をします。